# How do I delete a Web Content link?

# Go to Site Info.

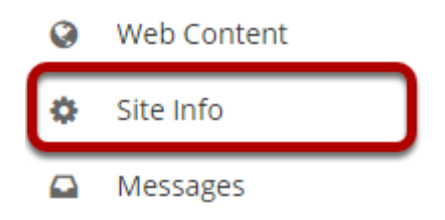

Select **Site Info** from the Tool Menu in your site. From Site info, you can delete a web content link from either the **Manage Tools** tob or the **Tool Order** tab.

# **Click Manage Tools.**

| Site Information | Edit Site Information | Manage Tools   | Tool Order    | Date Manager  | Add Particip | ints  | Manage Pa   | rticipants | Edit ( | Class Roster(s) |     |
|------------------|-----------------------|----------------|---------------|---------------|--------------|-------|-------------|------------|--------|-----------------|-----|
| Manage Groups    | Link to Parent Site   | External Tools | Manage Access | Import from S | ite Import f | rom A | rchive File | User Aud   | it Log | Manage Overv    | iew |

# Un-check the Web Content tool link.

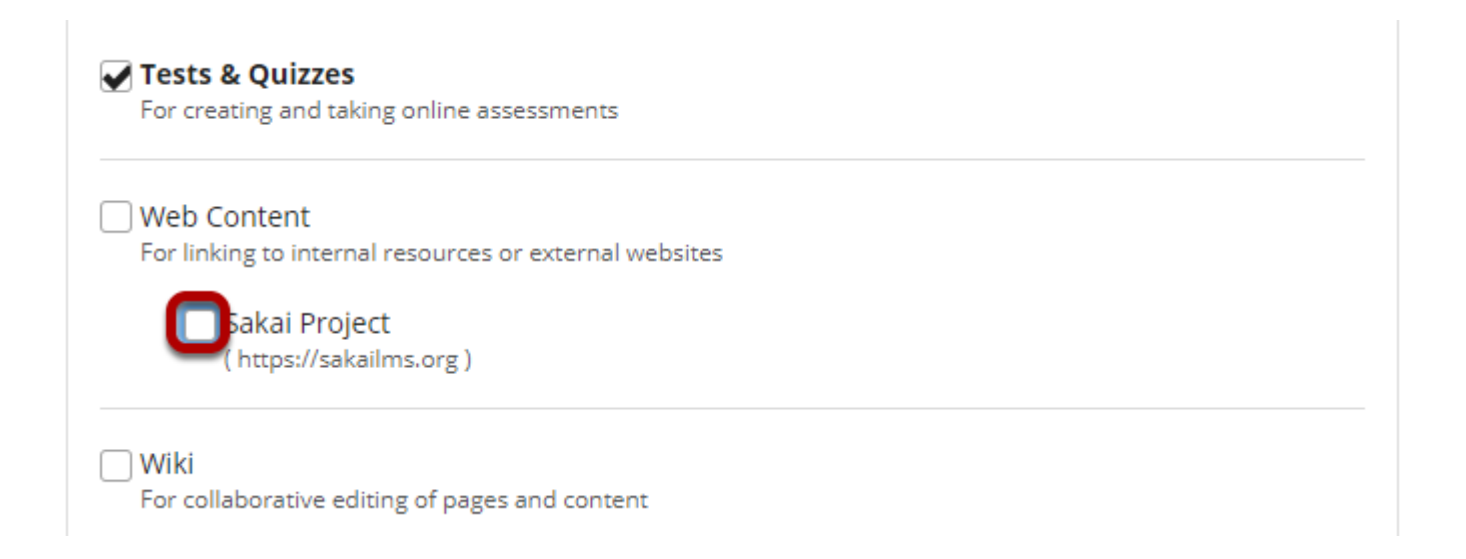

Remove the check mark next to the Web Content tool link that you want to delete.

### **Click Continue.**

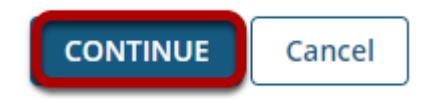

### **Click Finish.**

#### Confirming site tools edits for MPH 001 002 Spring 2020

```
You have removed the following:
```

Sakai Project ( source = https://sakailms.org ) (Sakai Project)

You have selected the following for your site (added tools highlighted):

| Overvi     | Overview        |        |  |  |  |  |  |  |
|------------|-----------------|--------|--|--|--|--|--|--|
| Lessor     | Lessons         |        |  |  |  |  |  |  |
| Calenc     | Calendar        |        |  |  |  |  |  |  |
| Annou      | Announcements   |        |  |  |  |  |  |  |
| Resou      | Resources       |        |  |  |  |  |  |  |
| Forum      | Forums          |        |  |  |  |  |  |  |
| Assign     | Assignments     |        |  |  |  |  |  |  |
| Tests 8    | Tests & Quizzes |        |  |  |  |  |  |  |
| Grade      | Gradebook       |        |  |  |  |  |  |  |
| Site In    | Site Info       |        |  |  |  |  |  |  |
| Comm       | Commons         |        |  |  |  |  |  |  |
| Lessor     | Lessons         |        |  |  |  |  |  |  |
| Messages   |                 |        |  |  |  |  |  |  |
| Roster     |                 |        |  |  |  |  |  |  |
| Rubrics    |                 |        |  |  |  |  |  |  |
| Statistics |                 |        |  |  |  |  |  |  |
|            |                 |        |  |  |  |  |  |  |
| INISH      | Back            | Cancel |  |  |  |  |  |  |
|            |                 |        |  |  |  |  |  |  |

# Or, click Tool Order.

| Site Information | Edit Site Information | Manage Tools   | Tool Order    | Date Manager   | Add Participants | Manage Pa    | articipants | Edit ( | Class Roster(s) |
|------------------|-----------------------|----------------|---------------|----------------|------------------|--------------|-------------|--------|-----------------|
| Manage Groups    | Link to Parent Site   | External Tools | Manage Access | Import from Si | ite Import from  | Archive File | User Aud    | it Log | Manage Overvie  |

## Click the gear icon to edit item settings.

#### **Tool Order**

| 0                                                                                                    |                                                       |
|----------------------------------------------------------------------------------------------------|-------------------------------------------------------|
| Commons was successfully removed                                                                          |                                                       |
|                                                                                                    |                                                       |
| Cverview                                                                                                  | ۵                                                     |
| 🗏 🋗 Calendar                                                                                              | \$                                                    |
| 🗏 📢 Announcements                                                                                         | \$                                                    |
| 🗏 📂 Resources                                                                                             | ۵                                                     |
| = 🗨 Forums                                                                                                | \$                                                    |
| E Assignments                                                                                             | ۵                                                     |
| 🗏 🕑 Tests & Quizzes                                                                                       | ۵                                                     |
| 🗏 📕 Gradebook                                                                                             | \$                                                    |
| 🗏 🔇 Sakai Project                                                                                         | \$                                                    |
| 🗏 🏟 Site Info                                                                                             | 🖍 Edit Tool Title                                     |
| E 🛆 Messages                                                                                              | Ake Tool Invisible to Students     Delete this Tool   |
| ≡ GRubrics                                                                                                | - ¢                                                   |
| 🗏 🎬 Roster                                                                                                | ¢                                                     |
|                                                                                                    |                                                       |
| <ul> <li>Warning: Making tools invisible does not pr<br/>To prevent all access, lock the tool.</li> </ul> | revent access to the tool items through direct links. |
| SAVE Cancel Sort Alphabetically                                                                           |                                                       |

Click the gear icon for the item you want to remove, and then select **Delete this Tool** from the drop-down menu.

### **Confirm deletion.**

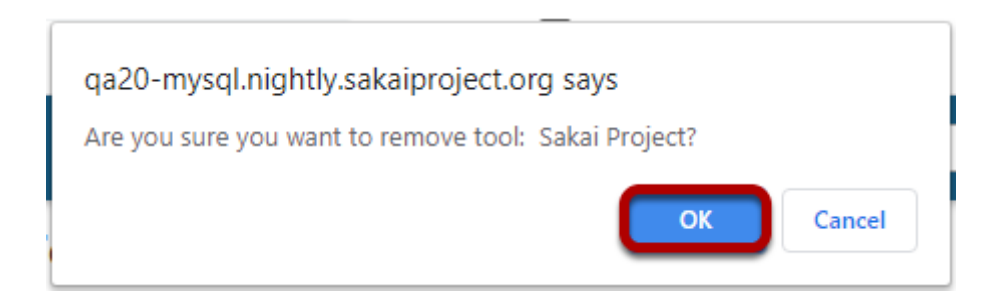

If you are sure you want to delete the item, click **OK**.

## Click Save.

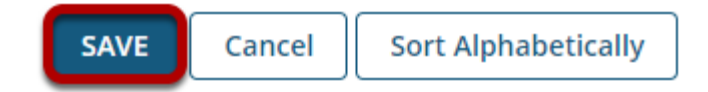

How do I delete a Web Content link? Page 3 This work is licensed under a Creative Commons Attribution 4.0 Intl. License. http://creativecommons.org/licenses/by/4.0/